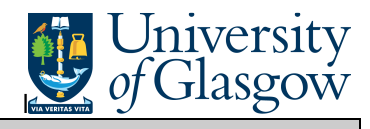

## In Agresso there is a specific browser enquiry that allows you to check details of all suppliers on the Agresso.

## To open the specific Browser Enquiries:

Select the Reports Tab that can be found depending on how the user's individual menu is set up.

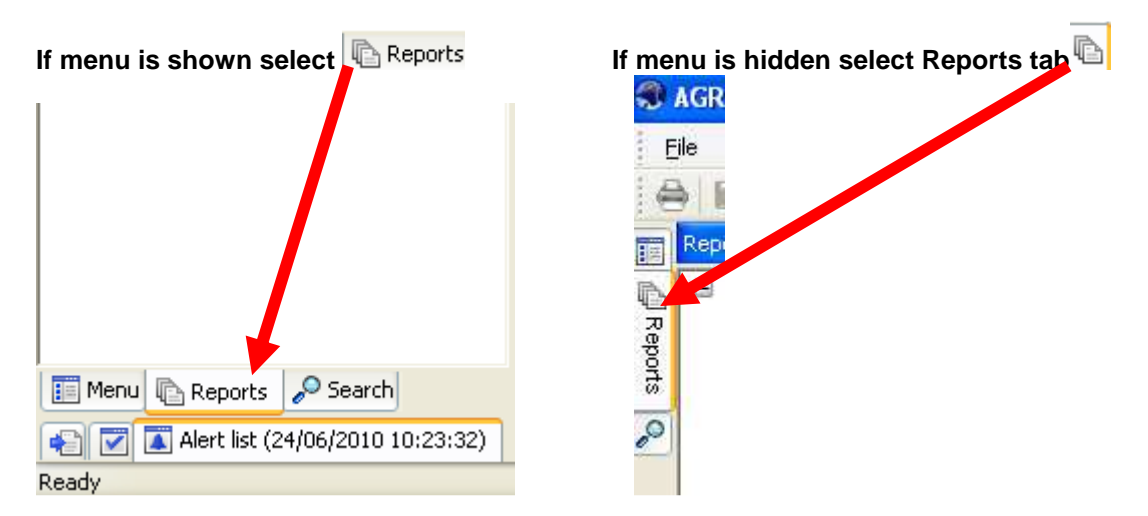

From the reports menu select

🗁 Global Reports

01- Purchase Order Details Supplier Query (double click)

1. The following screen will be displayed:

| nte | er parameters      | - Q      |              |    |        |
|-----|--------------------|----------|--------------|----|--------|
|     | Column name        | Туре     | From         | To | ОК     |
| 1   | Name               | like     | *John Smith* |    |        |
| 2   | Supplier ID        | like     |              |    | Cancel |
| 3   | Approved Suppliers | - / like |              |    |        |

- 2. Enter the required Search Criteria
- 3. Click OK
- 4. This will then bring back required results:

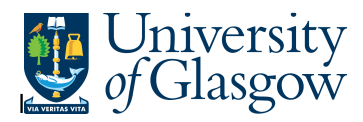

## Agresso SSD Enquiries

| Setup | 2 - SearchC | 3 - Results |
|-------|-------------|-------------|
|-------|-------------|-------------|

| _  |                |                               |                                     |         |                      |                          |                     |
|----|----------------|-------------------------------|-------------------------------------|---------|----------------------|--------------------------|---------------------|
|    | Supplier<br>ID | Name                          | Approved<br>Suppliers -<br>Approved | Suppgrp | Suppgrp(T)           | Addr                     | ess                 |
| L  | 11119          | JOHN SMITH & SON GLASGOW LTD  | YES                                 | 01      | Creditor - Ordinary  | STATIONERY OFFICE        | GLASGOW CALEDONIAN  |
| 2  | 11119          | JOHN SMITH & SON GLASGOW LTD  | YES                                 | 01      | Creditor - Orelinary | JOHN MCINTYRE BUILDING   | UNIVERSITY OF GLAS  |
| 3  | 11119          | JOHN SMITH & SON GLASGOW LTD  | YES                                 | 01      | Creditor - Ordinary  | 57 ST VINCENT ST         |                     |
| ŧ. | 11119          | JOHN SMITH & SON GLASGOW LTD  | YES                                 | 01      | Creditor - Ordinary  | GLASGOW UNIVERSITY       | THE JOHN MCINTYRE B |
| 5  | 11119          | JOHN SMITH & SON GLASGOW LTD  | YES                                 | 01      | Creditor - Ordinary  | ACCOUNTS RECEIVABLE DEPT | ASH HOUSE           |
| 5  | 23490          | JOHN SMITH & SONS BOOKSELLERS | YES                                 | 01      | Creditor - Ordinary  | University of Glasgow    | The Fraser Building |
| 7  | 23490          | JOHN SMITH & SONS BOOKSELLERS | YES                                 | 01      | Creditor - Ordinary  | INSTITUTE OF EDUCATION   | 20 BEDFORD WAY      |
|    |                | /                             |                                     |         |                      |                          |                     |

Your results will show the following information:

| 1.  | Supplier                              | - Supplier ID                                                                                                    |
|-----|---------------------------------------|----------------------------------------------------------------------------------------------------|
| 2.  | Name                                  | – Supplier Name                                                                                                    |
| 3.  | Approved Supplier                     | <ul> <li>If supplier is Approved</li> </ul>                                                                                                    |
|     |                                       | YES – Contract/Framework Agreement exist<br>NO – No Contract/Framework Agreement<br>exist<br>PARTNER – Supplier is in partnership with<br>the University |
| 4.  | Suppgrp & Suppgrp(T)<br>person is in. | - This will identify what supplier group the                                                                                                    |
| 5.  | Address                               | - Supplier address/es                                                                                                    |
| 6.  | Post Code                             | - Post code                                                                                                    |
| 7.  | Place                                 | - Town                                                                                                    |
| 8.  | Country & Country (T)                 | - Country and country code for supplier                                                                                                    |
| 9.  | County                                | <ul> <li>County for Supplier</li> </ul>                                                                                                    |
| 10. | Fax Number                            | – Supplier Fax number                                                                                                    |
| 11. | Email Address                         | – Supplier Email Address                                                                                                    |
| 12. | Status<br>Parked                      | - Supplier status- (N) Open (C) Closed (P)                                                                                                    |